## **ALLEGATO 2 DGUE**

- 1. Scaricare la cartella compressa (nel formato .zip) ALLEGATO 3 ed estrarre il file espd-request.xml
- 2. Aprire il link <a href="http://www.base.gov.pt/deucp/filter?lang=it">http://www.base.gov.pt/deucp/filter?lang=it</a>
- 3. Alla voce "Chi è a compilare il D.G.U.E." selezionare "Sono un operatore economico"
- Alla voce "Che operazione si vuole eseguire" selezionare "Importare un D.G.U.E." e caricare il file scaricato al punto 1;
- Iniziare la compilazione del modello selezionando lo "Stato" dal menù a tendina presente alla voce "Dove si trova la Sua Impresa" e continuare con il pulsante "Avanti";
- Proseguire nella compilazione del D.G.U.E. dalla Parte II fino al termine.
  N.B.: in alcune sezioni del D.G.U.E. è presente il pulsante "+" per inserire ulteriori informazioni secondo quanto richiesto.
- Mediante il pulsante "Quadro Generale" verrà generato il documento compilato;
- Mediante il pulsante "Scaricare nel formato", che si trova alla fine del documento, selezionare "PDF" per generare e salvare il documento sul proprio computer rinominandolo: DGUE-RDONOTEBOOKGALBIATE.pdf;
- Il documento dovrà essere firmato dal Legale Rappresentante apponendo la firma digitale nel formato "PAdES" nell'apposito spazio previsto per la "Firma". La mancata sottoscrizione con la firma digitale comporta la nullità dell'atto e l'esclusione dalla procedura.
- 10.Il documento firmato dovrà essere caricato in piattaforma